Leitfaden für die Erstellung einer Abrechnung für eine Prüftätigkeit im Prüfungswesen der Ausbildung über das IHK-Bildungsportal (BBO)

Grundsätzlich gilt: Abrechnungen sind binnen eines Jahres nach der Prüfertätigkeit über das IHK-Bildungsportal (BBO) einzureichen. Es ist eine gültige Bankverbindung anzugeben. Vermeiden Sie bitte die Angabe mehrerer Bankverbindungen.

1) Loggen Sie sich mit Ihren Zugangsdaten im IHK-Bildungsportal (BBO) ein: Login | IHK-Bildungsportal. Sollten Sie keine Zugangsdaten haben, wenden Sie sich bitte an die Mitarbeitenden des kaufmännischen/gewerblich-technischen Prüfungswesens.

| Willkommen im IH | HK-Bildungsportal!                                                       |
|------------------|--------------------------------------------------------------------------|
|                  | <b>Login</b><br>Sie haben bereits einen Zugang? Melden Sie sich hier an. |
|                  | Zugangsnummer / E-Mail                                                   |
|                  | Passwort<br>Passwort                                                     |
|                  | Zugangsdaten vergessen? Anmelden                                         |

2) Klicken Sie auf der Startseite auf "Abrechnungen"  $\rightarrow$  "Alle Abrechnungen".

| 📼 Abrechnungen    | 🕾 Ausschüsse    |  |
|-------------------|-----------------|--|
|                   |                 |  |
|                   |                 |  |
|                   |                 |  |
|                   |                 |  |
|                   |                 |  |
|                   |                 |  |
|                   |                 |  |
| Alle Abrechnungen | Alle Ausschüsse |  |
|                   |                 |  |
|                   |                 |  |
|                   |                 |  |
| 7                 |                 |  |

3) Klicken Sie unter "Aktionen" auf "Neue Abrechnung anlegen".

| 🖃 Abrechnungen            |                     |        | ← Zurück       |
|---------------------------|---------------------|--------|----------------|
| Aktionen                  | Aktuell Übermittelt |        |                |
| 🗊 Neue Abrechnung anlegen | ID Ausschuss        | Status | Datum : Aktion |
| 7                         |                     |        |                |

4) Geben Sie in den Feldern "Ausschuss" und "Datum" die entsprechenden Daten ein. Wenn Sie bereits eine Bankverbindung im Portal hinterlegt haben, erscheint diese automatisch. Ist dies nicht der Fall, geben Sie bitte vor der Erstellung der Abrechnung in Ihrem Profil eine Bankverbindung an. Klicken Sie nach Eingabe der Daten auf "Abrechnung anlegen".

| Neue Abrechnung gnlegen     |                    |
|-----------------------------|--------------------|
| Reac Asterning unegen       |                    |
| Basisinformationen          |                    |
| Bankverbindung *            |                    |
| DE                          |                    |
| Ausschuss *                 | $\checkmark$       |
| Kaufmann für Büromanagement |                    |
| Prüfereinsatz               |                    |
| Datum *                     | ***                |
| 19.11.2024                  |                    |
|                             |                    |
| Abbrechen                   | Abrechnung anlegen |
|                             |                    |

5) Es erscheinen auf der linken Seite verschiedene Reiter, mit deren Hilfe Sie genau angeben können, um welche Art von Tätigkeit es sich handelt und welche zusätzlichen Kosten ggf. dadurch entstanden sind.

Unter dem Reiter "Zeitversäumnis" können Sie die Zeitdauer, die eine Klausurkorrektur (nicht Erst-/Zweitkorrektur!), Prüfungsaufsicht, Aufgabenbesprechung/-erstellung, Ausschusssitzung etc. sowie Fahrten vom Heimatort (oder einem anderen Startort) zum Prüfungsort in Anspruch genommen haben, eintragen. Tragen Sie hierzu die genauen Uhrzeiten in den Feldern "Reisebeginn", "Reiseende", "Beginn der Tätigkeit" und "Ende der Tätigkeit" ein.

Hinweis: Sie erhalten von der IHK für Oberfranken Bayreuth 7€ je angebrochener Stunde Zeitaufwand sowie 0,42€ pro gefahrenen Kilometer. Zudem erhalten Sie ab einer Dauer von 8

Stunden ein Tagegeld in Höhe von 12€, sofern die Prüftätigkeit nicht an Ihrem Wohn-/Arbeitsort stattgefunden hat.

Wichtig: Bitte geben Sie bei den gefahrenen Kilometern die Gesamtkilometerzahl für Hin- und Rückfahrt an. Sollten Sie nicht mit dem PKW, sondern mit den öffentlichen Verkehrsmitteln, zum Prüfungsort gefahren sein, können Sie unter "ÖPNV-Kosten in Euro (optional)" auch die Kosten für das Zug-/Busticket angeben. Denken Sie bitte daran, ein Foto des Tickets hochzuladen (siehe Schritt 13).

Sowohl bei der Zeitversäumnis als auch bei der Fahrt haben Sie noch die Möglichkeit, weitere Informationen anzugeben.

| Aktionen                                  |          | Zeitversäumnis                                                                                                    |                          |                                       |               |
|-------------------------------------------|----------|----------------------------------------------------------------------------------------------------|--------------------------|---------------------------------------|---------------|
| Neue Abrechnungspositio                   | on       | Ortsangaben                                                                                                    |                          |                                       |               |
| An IHK übermitteln                        |          | Heimatort*<br>Bayreuth                                                                                                    |                          |                                       |               |
| brechnung                                 |          |                                                                                                    |                          |                                       |               |
| Nr. 296377<br>Kaufmann für Büromanagement | t        | Ort des Prüfungseinsatzes *<br>HOf                                                                                                    |                          |                                       |               |
| lisherige Abrechnungspo                   | sitionen | Zoitaufurända                                                                                                    |                          |                                       |               |
| 9.11.2024                                 | 1        | Reisebeginn (optional)<br>07:00                                                                                                    | 0                        | Reiseende (optional)<br>12:00         | <u>س</u><br>ر |
| Zeitversäumnis                            | +        | Beginn der Tätigkeit *                                                                                                    | 0                        | Ende der Tätigkeit *                  | 0             |
| 1                                         |          | 08:00                                                                                                    | U                        | 11:00                                 | U             |
|                                           |          | AP Teil 1 Kaufmann für Bürom                                                                                                    | ianagement Au            | ifsicht                               |               |
| Sonstiger Aufwand                         | +        | AP Teil 1 Kaufmann für Bürom                                                                                                    | nanagement Au            | fsicht                                |               |
| Sonstiger Aufwand<br>Belege hochladen     | +        | AP Teil 1 Kaufmann für Bürom                                                                                                    | nanagement Au            | ıfsicht                               | //<br>Info 🕢  |
| Sonstiger Aufwand<br>Belege hochladen     | + +      | AP Teil 1 Kaufmann für Bürom<br>Fahrt<br>Zurückgelegte Distonz in km (optionol)<br>111                                                                                                    | nanagement Au            | Anzahl Mitfahrer (optional)<br>O      | Info 🕄        |
| Sonstiger Aufwand<br>Belege hochladen     | + +      | AP Teil 1 Kaufmann für Bürom<br>Fahrt<br>Zurückgelegte Distonz in km (optional)<br>111<br>OPNV-Kasten in Euro (optional) *<br>0,00                                                             | enanagement Au           | Anzahl Mitfahrer (optional)<br>0      | Info 😨        |
| Sonstiger Aufwand Belege hochladen        | + +      | AP Teil 1 Kaufmann für Bürom<br>Fahrt<br>Zurückgelegte Distonz in km (optionol)<br>111<br>OPNV-Kosten in Euro (optionol) *<br>0,00<br>Weitere Informationen zur Fahr                           | nanagement Au<br>€<br>rt | Anzahl Mitfahrer (optional)<br>O      | Info 😨        |
| Sonstiger Aufwand Belege hochladen        | + +      | AP Teil 1 Kaufmann für Bürom<br>Fahrt<br>Zurückgelegte Distonz in km (optionol)<br>111<br>OPNV-Kesten in Euro (optionol) *<br>0,00<br>Weitere Informationen zur Fahr<br>Informationen optional | nanagement Au<br>€<br>rt | Anzahl Mitfahrer (optional)<br>0      | Info 💽        |
| Sonstiger Aufwand Belege hochladen        | + +      | AP Teil 1 Kaufmann für Bürom<br>Fahrt<br>Zurückgelegte Distonz in km (optional)<br>111<br>OPNV-Kasten in Euro (optional) *<br>0,00<br>Weitere Informationen zur Fahr<br>Informationen optional | nanagement Au<br>€<br>rt | Ifsicht Anzahl Mitfahrer (optional) O | Info (7       |
| Sonstiger Aufwand Belege hochladen        | + +      | AP Teil 1 Kaufmann für Bürom Fahrt Zurückgelegte Distonz in km (optional) III OPNV-Kasten in Euro (optional) * 0,00 Weitere Informationen zur Fahr Informationen optional                      | nanagement Au<br>€       | Ifsicht Anzahl Mitfahrer (optional) O | Info (2       |

6) Wenn Sie alle Daten eingegeben haben, vergewissern Sie sich bitte, dass die Daten korrekt sind und klicken Sie anschließend auf "Speichern". Die entsprechenden Reiter auf der linken Seite sind mit einem grünen Haken versehen.

| Actionen                                  |     |                                               |               |                                  |        |
|-------------------------------------------|-----|-----------------------------------------------|---------------|----------------------------------|--------|
| P Neue Abrechnungsposition                |     | Ortsangaben                                   |               |                                  |        |
| 🗐 🛛 An IHK übermitteln                    |     | Heimatort *<br>Bayreuth                       |               |                                  |        |
| Abrechnung                                |     |                                               |               |                                  |        |
| Nr. 296377<br>Kaufmann für Büromanagement |     | Ort des Prüfungseinsatzes *<br>HOf            |               |                                  |        |
| Bisherige Abrechnungspositio              | nen | Zeitaufwände                                  |               |                                  | 1      |
| 19.11.2024 Hof                            |     | Reisebeginn (optional)<br>07:00               | ٢             | Reiseende (optional)<br>12:00    | O      |
| Zeitversäumnis                            | ~   | Beginn der Tätigkeit *<br>08:00               | O             | Ende der Tätigkeit *<br>11:00    | Ō      |
| Fahrtkosten                               | ~   | 14/-1                                         |               |                                  |        |
| Korrektur                                 | +   | AP Teil 1 Kaufmann für Büroma                 | anagement Aut | fsicht                           |        |
| Sonstiger Aufwand                         | +   |                                               |               |                                  |        |
| Belege hochladen                          | +   |                                               |               |                                  |        |
|                                           |     | Fahrt                                         |               |                                  | Info 🧿 |
|                                           |     | Zurückgelegte Distanz in km (optional)<br>]]] |               | Anzahl Mitfahrer (optional)<br>O |        |
|                                           |     | OPNV-Kosten in Euro (optional) *<br>0,00      | €             |                                  |        |
|                                           |     | Weitere Informationen zur Fahr                | t             |                                  |        |
|                                           |     | Informationen optional                        |               |                                  |        |
|                                           |     |                                               |               |                                  |        |

7) Sollten Sie Erst- oder Zweitkorrekturen (nicht Klausurkorrektur; diese tragen Sie bitte unter "Zeitversäumnis" ein) einer schriftlichen Zwischen-/Abschlussprüfung (Teil 1 oder 2) durchgeführt haben, tragen Sie dies bitte nicht bei Zeitversäumnis ein. Nutzen Sie stattdessen den Reiter "Korrektur" auf der linken Seite. Auch für die Vorbereitung auf mündliche/praktische Prüfungen, die beispielsweise das Lesen von Reporten/Dokumentationen und die Genehmigung von Projektanträgen beinhaltet, nutzen Sie bitte den Reiter "Korrektur."

| Aktionen                     |     | Korrektur                           |                                         |
|------------------------------|-----|-------------------------------------|-----------------------------------------|
| An IHK übermitteln           |     | Tätigkeit                           |                                         |
| Abrechnung<br>Nr. 296377     |     | Korrektur                           | ~                                       |
| Kaufmann für Büromanagement  |     | Anzahl Prüflinge                    | Minuten Zeitaufwand pro Prüfling *<br>O |
| Bisherige Abrechnungspositio | nen | Weitere Informationen zur Tätigkeit |                                         |
| Zeitversäumnis               | ~   | z.B. Fach, Beruf                    |                                         |
| Fahrtkosten                  | ~   |                                     | <i>h</i>                                |
| Korrektur                    | +   | Löschen                             | Speichern                               |
| Sønstiger Aufwand            | +   |                                     |                                         |
| Belege hochladen             | +   |                                     |                                         |

8) Je nach Tätigkeit wählen Sie bitte im Drop-Down-Feld entweder "Korrektur", "Erstkorrektur" bzw. "Zweitkorrektur" oder "Prüfungsvorbereitung" aus.

Hinweis: Für Korrektur, Erstkorrektur und Prüfungsvorbereitung erhalten Sie 7€ pro angebrochener Stunde Zeitaufwand. Für die Zweitkorrektur hingegen sind 3,50€ vorgesehen.

Bitte tragen Sie anschließend die Anzahl der Prüflinge sowie den Zeitaufwand in Minuten pro Prüfling ein.

Wichtig: Bitte lassen Sie keines der Felder frei oder tragen 0 ein! Eine Abrechnung ist dann nicht möglich. Eine Faustregel lautet: Zeit Erstkorrektur für einen Prüfling = Schreibzeit im Prüfungsfach, z.B. 90 oder 120 Minuten.

Auch hier haben Sie die Möglichkeit, weitere Informationen zur Tätigkeit zu hinterlegen.

| Aktionen                     |      | Korrektur                      |                                           |           |
|------------------------------|------|--------------------------------|-------------------------------------------|-----------|
| An IHK übermitteln           |      | Tätigkeit                      |                                           |           |
| Abrechnung                   |      | Erstkorrektur                  |                                           | ~         |
| Kaufmann für Büromanagement  |      | Prüflinge mit jeweils *<br>8   | Minuten Zeitaufwand pro Prüfling *<br>120 |           |
| Bisherige Abrechnungspositio | onen | Weitere Informationen zur Täti | gkeit                                     |           |
| 19.11.2024 Hof • • • • • •   |      | z.B. Fach, Beruf               | -                                         |           |
| Zeitversäumnis               | ~    |                                |                                           |           |
| Fahrtkosten                  | ~    |                                |                                           | <i>li</i> |
| Korrektur                    | +    | Löschen                        | Speichern                                 |           |
| Sonstiger Aufwand            | +    |                                |                                           |           |
| Belege hochladen             | +    |                                |                                           |           |
|                              |      |                                |                                           |           |
|                              |      |                                |                                           |           |

9) Wenn Sie alle Daten eingegeben haben, vergewissern Sie sich bitte, dass die Daten korrekt sind und klicken Sie anschließend auf "Speichern". Der entsprechende Reiter auf der linken Seite ist mit einem grünen Haken versehen.

| P Neue Abrechnungsposition                                           |                    | ← Zurück       |
|----------------------------------------------------------------------|--------------------|----------------|
| Aktionen<br>[라 Neue Abrechnungsposition                              | Sonstiger Aufwand  | Info 🕢         |
| An IHK übermitteln Abrechnung Nr. 296377 Kaufmann für Büromanagement | Aufwand laut Beleg | Kosten in Euro |
| Bisherige Abrechnungspositionen<br>19.11.2024 Hof                    | Löschen Speic      | hern           |
| Zeitversäumnis                                                       |                    |                |
| Fahrtkosten 🗸                                                        |                    |                |
| Korrektur                                                            |                    |                |
| Sonstiger Aufwand +                                                  |                    |                |
| Belege hochladen +                                                   |                    |                |

10) Falls Sie sonstige Aufwendungen, darunter Ausgaben für Verpflegung am Tag der Prüfertätigkeit, Kosten für den Druck von Dokumenten oder die Anschaffung von relevanter Literatur (Letzteres bitte in Absprache mit der IHK!) abrechnen möchten, klicken Sie bitte auf den Reiter "Sonstiger Aufwand".

| Neue Abrechnungsposition                                       |                                   | ← Zurück       |
|----------------------------------------------------------------|-----------------------------------|----------------|
| Aktionen                                                       | Sonstiger Aufwand<br>Aufwand in € | (To official   |
| <b>Abrechnung</b><br>Nr. 296377<br>Kaufmann für Büromanagement | Aufwand laut Beleg                | Kosten in Euro |
| Bisherige Abrechnungspositionen<br>19.11.2024 Hof •••••        | Löschen                           | Speichern      |
| Zeitversäumnis                                                 |                                   |                |
| Fahrtkosten 🗸                                                  |                                   |                |
| Korrektur 🗸                                                    |                                   |                |
| Sonstiger Aufwand +                                            |                                   |                |
| Berge hochladen +                                              |                                   |                |
| /                                                              |                                   |                |

11) Tragen Sie bei "Aufwand laut Beleg" ein, wofür Sie Geld ausgegeben haben und notieren Sie bei "Kosten in Euro" den genauen Betrag laut Beleg.

Wichtig: Bitte vergessen Sie nicht, die genaue Summe einzugeben. Lassen Sie das Feld keinesfalls leer.

| Neue Abrechnungsposition                                                             |                                                                      | ← Zurück |
|--------------------------------------------------------------------------------------|----------------------------------------------------------------------|----------|
| Aktionen                                                                             | Sonstiger Aufwand                                                    | Info 🝞   |
| An IHK übermitteln      Abrechnung      Nr. 296377      Kaufmann für Büromangagement | Aufwand in €         Verpflegung für Prüfungsausschuss         15,99 | €        |
| Bisherige Abrechnungspositionen                                                      | Löschen Speir nem                                                    |          |
| Zeitversäumnis                                                                       |                                                                      |          |
| Fohrtkosten 🗸                                                                        |                                                                      |          |
| Korrektur                                                                            |                                                                      |          |
| Sonstiger Aufwand +                                                                  |                                                                      |          |
| Belege hochladen +                                                                   |                                                                      |          |

12) Wenn Sie alle Daten eingegeben haben, vergewissern Sie sich, dass die Daten korrekt sind und klicken Sie anschließend auf "Speichern". Der entsprechende Reiter auf der linken Seite ist mit einem grünen Haken versehen

| Aktionen                                                       | Sonstiger Aufwand                 | Info 🕢  |
|----------------------------------------------------------------|-----------------------------------|---------|
| An IHK übermitteln                                             | Aufwand in €                      |         |
| <b>Abrechnung</b><br>Nr. 296377<br>Kaufmann für Büromanagement | Verpflegung für Prüfungsausschuss | 15,99 € |
| Bisherige Abrechnungspositionen                                | Löschen Spe                       | eichern |
| 19.11.2024 Hof • • • • • •                                     |                                   |         |
| Zeitversäumnis 🗸                                               |                                   |         |
| Fahrtkosten 🗸                                                  |                                   |         |
| Korrektur                                                      |                                   |         |
| Sonstiger Aufwand                                              |                                   |         |
| Belege hochladen +                                             |                                   |         |
|                                                                |                                   |         |

13) Sollten Sie unter dem Reiter "Sonstiger Aufwand" Eingaben getätigt haben, laden Sie hierzu bitte unter "Belege hochladen" die entsprechenden Belege hoch.

Wichtig: Die Belege müssen gut leserlich sein und den Betrag sowie das Datum erkennen lassen. Ohne entsprechende Belege können Beträge, die Sie bei "Sonstiger Aufwand" angegeben haben, nicht erstattet werden.

Um einen Beleg im **PDF- oder JPEG-Format** hochzuladen, gehen Sie entweder auf "Klicken, um eine Datei auszuwählen" oder auf den QR-Code. Der Name der Datei erscheint unter "Ausgewählte Datei". Geben Sie eine Beschreibung für den Beleg an.

| Provide Abrechnungsposition                                                                                                    |                                       | ← Zurück |
|----------------------------------------------------------------------------------------------------|---------------------------------------|----------|
| Aktionen         Image: Constraint of the stretchnungsposition         Image: Constraint of the stretchnung of the stretchnung of the stretchnungspositionen         Nr. 296377         Kaufmann für Büromanagement         Bisherige Abrechnungspositionen         19.11.2024 Hof | Belege hochladen         Datei wählen |          |
| Zeitversäumnis 🗸                                                                                                    | Verpflegung 19.11.24                  |          |
| Fahrtkosten 🗸                                                                                                    | Hochgeladene Belege                   |          |
| Korrektur 🗸                                                                                                    | Hochladen                             |          |
| Sonstiger Aufwand 🗸                                                                                                    |                                       |          |
| Belege hochladen +                                                                                                    |                                       |          |

14) Wenn Sie alle Daten eingegeben haben, vergewissern Sie sich, dass die Daten korrekt sind und klicken Sie anschließend auf "Hochladen". Der entsprechende Reiter auf der linken Seite ist mit einem grünen Haken versehen.

| B            | atei wählen                                                                |                                                                                                    |
|--------------|----------------------------------------------------------------------------|----------------------------------------------------------------------------------------------------|
| D            | atei wählen                                                                |                                                                                                    |
|              | Klicken um eine Datei auszuwählen                                          |                                                                                                    |
|              |                                                                            |                                                                                                    |
| en A         | usgewählte Datei: -<br>eschreibung                                         |                                                                                                    |
| ~ .          | Verpflegung 19.11.24                                                       |                                                                                                    |
| ́ (          | ochgeladene Belege<br>Verpflegung 19.11.24 - IHK-Ausbildung_Bayreuth.pdf X |                                                                                                    |
| ×            |                                                                            |                                                                                                    |
| $\checkmark$ | Hochladen                                                                  |                                                                                                    |
| <u></u>      |                                                                            |                                                                                                    |
|              |                                                                            | Beschreibung   Verpflegung 19.11.24   Hochgeladene Belege   Verpflegung 19.11.24 - IHK-Ausbildung_Bayreuth.pdf ×   Hochladen |

15) Haben Sie alle Daten eingetragen, müssen Sie diese im letzten Schritt nur noch an die IHK übermitteln, die Ihre Abrechnung prüft und – wenn alle Daten plausibel und korrekt sind – die Aufwandsentschädigung auf das von Ihnen angegebene Konto überweist. Klicken Sie hierzu auf "An IHK übermitteln".

| Aktionen                                                          |                                                                                                    |
|-------------------------------------------------------------------|----------------------------------------------------------------------------------------------------|
| Neue Abrechnungsposition                                          |                                                                                                    |
| An IHK übermitteln                                                |                                                                                                    |
| Abrezhnung                                                        |                                                                                                    |
| Nr 296377<br>Jaufmann für Büromanagement                          |                                                                                                    |
| administrat balonianagement                                       |                                                                                                    |
| Bisherige Abrechnungsposit                                        | ionen                                                                                                    |
| 19.11.2024 Hof • • • • • •                                        |                                                                                                    |
|                                                                   |                                                                                                    |
| Zeitversäumnis                                                    | ~                                                                                                    |
|                                                                   |                                                                                                    |
|                                                                   |                                                                                                    |
| Fahrtkosten                                                       | ~                                                                                                    |
| Fahrtkosten                                                       | ~                                                                                                    |
| Fahrtkosten<br>Korrektur                                          | <ul> <li></li> <li></li> </ul>                                                                                                    |
| Fahrtkosten<br>Korrektur<br>Sonstiger Aufwand                     | <ul> <li></li> <li></li> </ul>                                                                                                    |
| Fahrtkosten<br>Korrektur<br>Sonstiger Aufwand                     | <ul> <li></li> <li></li> <li></li> </ul>                                                                                                    |
| Fahrtkosten<br>Korrektur<br>Sonstiger Aufwand<br>Belege hochladen | <ul> <li></li> <li></li> &lt;</ul> |

16) Es erscheint eine Übersicht über die von Ihnen angegebenen Informationen. Prüfen Sie diese erneut, bevor Sie auf "Abrechnung an IHK übermitteln" klicken.

| brechnungsinformationen r.: 296 usschuss: Kau ankverbindung IAN: ank: rt: brechnungstag 19.11.2024 Zeitversäumnis Heimatort: Ba    | 3377<br>Ifmann für Büromanagement             |
|----------------------------------------------------------------------------------------------------|-----------------------------------------------|
| r:: 296<br>usschuss: Kau<br>ankverbindung<br>BAN:<br>ank:<br>rt:<br>brechnungstag 19.11.2024<br>Zeitversäumnis<br>Heimatort: Ba    | ifmann für Büromanagement                     |
| Aankverbindung<br>Bank:<br>Bank:<br>Drt:<br>Drt:<br>Drechnungstag 19.11.2024<br>Zeitversäumnis<br>Heimatort: Bi<br>Prüfungsort: Hi |                                               |
| ankverbindung BAN: ank: irt: brechnungstag 19.11.2024 Zeitversäumnis Heimatort: Ba                                                 |                                               |
| ankverbindung<br>BAN:<br>onk:<br>rt:<br>brechnungstag 19.11.2024<br>Zeitversäumnis<br>Heimotort: Ba<br>Prüfungsort: Ha             |                                               |
| AN:<br>ank:<br>irt:<br>brechnungstag 19.11.2024<br>Zeitversäumnis<br>Heimatort: Ba<br>Prüfungsort: H                               |                                               |
| brechnungstag 19.11.2024<br>Zeitversäumnis<br>Heimatort: Br<br>Prüfungsort: Hi                                                     |                                               |
| brechnungstag 19.11.2024<br>Zeitversäumnis<br>Heimotort: Bi<br>Prüfungsort: Hi                                                     |                                               |
| brechnungstag 19.11.2024<br>Zeitversäumnis<br>Heimatort: Br<br>Prüfungsort: H                                                      |                                               |
| Zeitversäumnis<br>Heimatort: Bi<br>Prüfungsort: Hi                                                                                 |                                               |
| Heimatort: Bo<br>Prüfungsort: Ho                                                                                                   | numu the                                      |
| Prüfungsort: H                                                                                                    | dyreadi                                       |
|                                                                                                    | of                                            |
| Reisebeginn: 07                                                                                                    | 7:00 Uhr                                      |
| Tätigkeitsbeginn: 08                                                                                                    | 8:00 Uhr                                      |
| Tätigkeitsende: 11                                                                                                    | 1:00 Uhr                                      |
| Reiseende: 12                                                                                                    | 2:00 Uhr                                      |
| Bemerkung: Al                                                                                                    | P Teil 1 Kaufmann für Büromanagement Aufsicht |
| Fahrt                                                                                                    |                                               |
| Km: 11                                                                                                    | 11                                            |
| ÖPNV: 0,                                                                                                    | 00€                                           |
| Korrektur                                                                                                    |                                               |
| Tötigkeit: Er                                                                                                    | rstkorrektur                                  |
| Prüflinge: 8                                                                                                    |                                               |
| Zeitaufwand pro Prüfling: 12                                                                                                    | 20                                            |
| Sonstiger Aufwand                                                                                                    |                                               |
| Aufwand: Ve                                                                                                    | enflegung für Prüfungsgusschuss               |
| Kosten: 15                                                                                                    | 5 00 £                                        |

17) Es erscheint die Mitteilung "Erfolg. Abrechnung wird an die IHK übermittelt".

|   | <b>Erfolg</b><br>Abrechnung wird an die IHK übermittelt |         |                             |                   |            | ×        |
|---|---------------------------------------------------------|---------|-----------------------------|-------------------|------------|----------|
| / | 📼 Abrechnungen                                          |         |                             |                   |            | ← Zurück |
|   | Aktionen                                                | Aktuell | Übermittelt                 |                   |            |          |
|   | 🗊 Neue Abrechnung anlegen                               | ID      | Ausschuss                   | Status            | Datum :    | Aktion   |
|   |                                                         |         | Kaufmann für Büromanagement | in Übermittlung 🖃 | 20.11.2024 |          |
|   |                                                         |         |                             |                   |            |          |
|   |                                                         |         |                             |                   |            |          |